## Emailweiterleitung auf http://betreuung.mzbs.de einrichten

Um die Weiterleitung zu aktivieren, loggen Sie sich bitte auf den Betreuungsserver (1) ein und klicken bei (2) auf E-Mail.

Auf der Rechten Seite finden Sie den Link für die Umleitung (**3**). Nach einem klick, sehen Sie Bild 2.

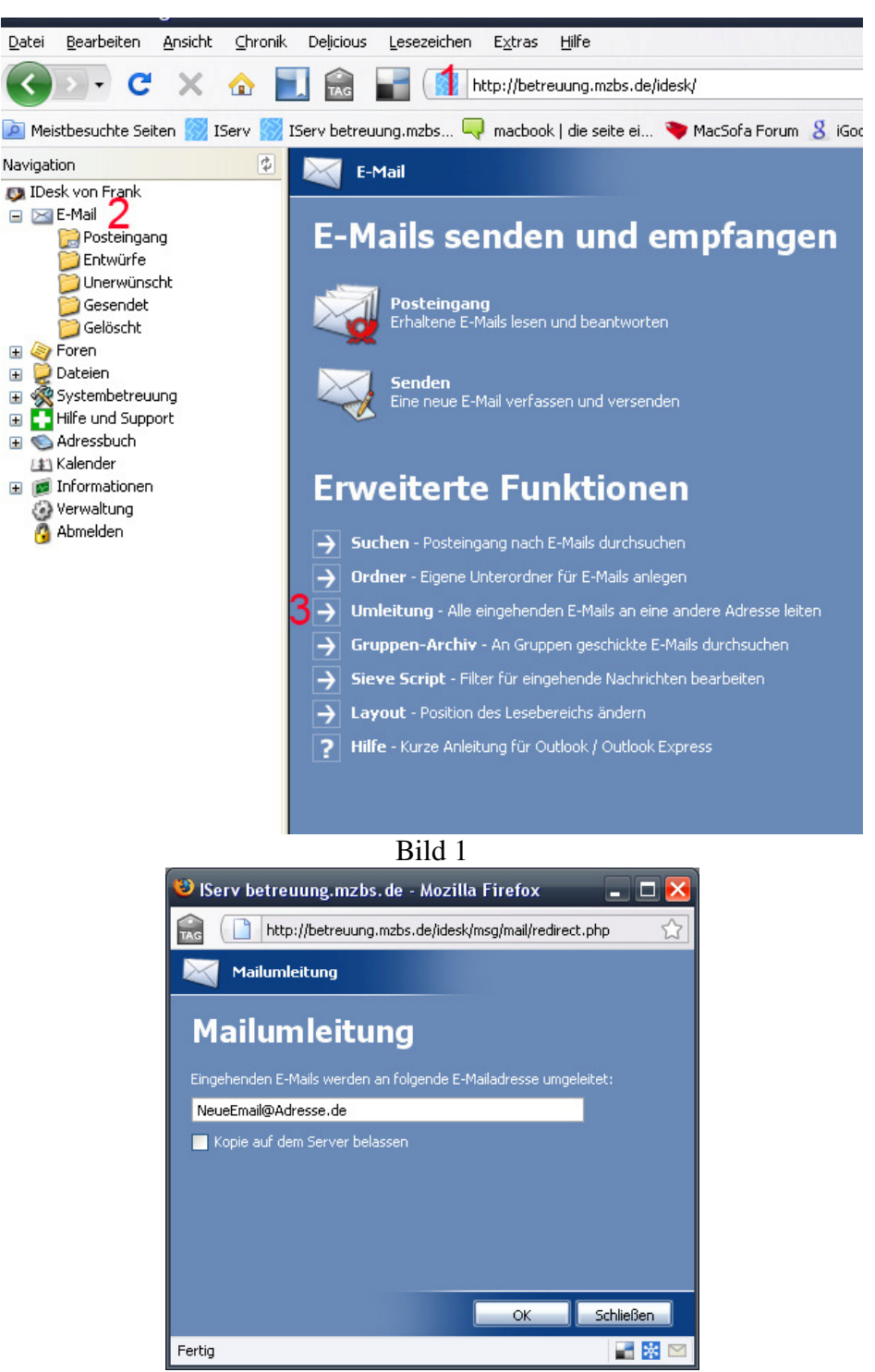

Bild 2

Hier geben Sie Ihre Email-Adresse ein, an die alle Systembetreuungsemails weitergeleitet werden soll. Mit **OK** bestätigen Sie das Bild. Ab sofort werden alle Emails weitergeleitet.